## How to Access the Parent Portal on Schoology\*

- 1. Go to <a href="https://app.schoology.com/register">https://app.schoology.com/register</a>
- 2. Click on the gray box: "Parent." See screenshot→
- Refer to the Access Code shared in the signed letter from the Superintendent - Type into the long gray box your Schoology Access Code.
   See screenshot →
- 4. Fill in the information See screenshot  $\rightarrow$ 
  - a. YOUR First and Last Name (Parent)
  - b. YOUR Email or Username (Parent)
  - c. A Password of your choosing.
  - d. Retype that Password to Confirm
  - e. Click or unclick "Subscribe me to the Schoology Exchange blog"
  - f. Click the box: "By clicking Register, you are agreeing to our Private Policy and Terms of Use."
  - g. Then click the blue box at the bottom of the screen" "Register."
- 5. When you have completed the Registration process,

you will be able to view any courses and groups that your scholar is in. *Please note:* You will have a limited view for the privacy of all other scholars just as your scholar has the same privacy of other parents viewing their courses.

- 6. Once you click into one of your scholar's courses, you will be able to see Recent and Upcoming Assignments as well as Grades and Attendance. You will also be able to view Assignments and Resources in each of the folders, just as your scholar does. For Assessments, you will be able to see what grade your scholar received on those Assessments.
- 7. Under Updates, if the teacher has left any updates, you'll be able to view them.
- 8. Under Members, due to privacy settings, you will only be able to see the instructor of the course, where you can send them a message using the drop-down arrow.
- 9. If you have multiple scholars, you can return to the upper right-hand corner of the page and use the drop-down menu to access their courses and groups.
- 10. If you have any questions, please contact Mr. Dejuan Moon at <u>dmoon@pths209.org</u>. Thank you.

\* Schoology users can change the language to Spanish after logging in by selecting the language option at the bottom of the page. They can also use Google Translate in their Chrome Browser to help them set up the account in their native language.

| Sign up for Schoology Back   Access Code Enter the access code provided by your child's instructor   Continue   Sign up for Schoology   Back   First Name   Last Name   Email or Username   Password   Confirm Password   Subscribe me to the Schoology Exchange blag   Bubscribe me to the Schoology Exchange blag   Py clicking Register, you are agreeing to our Privacy | Sign up for Schoology Instructor Student Parent                                                                               |           |  |  |
|----------------------------------------------------------------------------------------------------|----------------------------------------------------------------------------------------------------|-----------|--|--|
| Sign up for Schoology Back          First Name       Last Name         Email or Username       Email or Username         Password       Enstrumt         Confirm Password       Eubscribe me to the Schoology Exchange blog         Subscribe me to the Schoology Exchange blog       Policy and Terms of Use         Pack       Register                                   | Sign up for Schoology     Back       Access Code     Enter the access code provided by your child's instructor       Continue |           |  |  |
| First Name     Last Name       Email or Username                                                                                                    | Sign up for Schoology Back                                                                                                    |           |  |  |
| Email or Username Password Confirm Password Subscribe me to the Schoology Exchange blog Subscribe me to the Schoology Exchange blog Subscribe me to the Schoology Exchange blog Register                                                                                                    | First Name                                                                                                    | Last Name |  |  |
| Password Confirm Password Subscribe me to the Schoology Exchange blog By clicking Register, you are agreeing to our Privacy Policy and Terms of Use Register                                                                                                    | Email or Username                                                                                                    |           |  |  |
| Confirm Password   Subscribe me to the Schoology Exchange blog  System of the Schoology Exchange blog  System of Use  Register                                                                                                    | Password                                                                                                    |           |  |  |
| ☐ Subscribe me to the Schoology Exchange blog ✓ By clicking Register, you are agreeing to our Privacy<br>Policy and Terms of Use Register                                                                                                    | Confirm Password                                                                                                    |           |  |  |
| By clicking Register, you are agreeing to our Privacy<br>Policy and Terms of Use           Register                                                                                                    | Subscribe me to the Schoology Exchange blog                                                                                   |           |  |  |
| Register                                                                                                    | M by clicking <b>Register</b> , you are agreeing to our Privacy<br>Policy and Terms of Use                                    |           |  |  |
|                                                                                                    | Regi                                                                                                    |           |  |  |

## Cómo acceder al Portal para padres en Schoology\*

- 1. Vaya a <u>https://app.schoology.com/register</u>
- 2. Haga clic en el recuadro gris: "Padre". Vea la imagen  $\rightarrow$
- Consulte el Código de Acceso compartido en la carta firmada por el Superintendente: escriba en el cuadro gris largo su Código de Acceso a Schoology. Vea la imagen →
- 4. Complete la información Vea la imagen  $\rightarrow$ 
  - a. SU Nombre y apellido (padre)
  - b. SU Correo electrónico o nombre de usuario (padre)
  - c. Una contraseña de su elección.
  - d. Vuelva a escribir esa contraseña para confirmar
  - e. Haga clic o desmarque el clic en "Suscribirme al blog de Schoology Exchange"
  - f. Clic en la casilla: "Al hacer clic en Registrarse, acepta nuestra Política de Privacidad y Términos de Uso".
  - g. Luego haga clic en el cuadro azul en la parte inferior de la pantalla" "Registrarse."
- Cuando haya completado el proceso de registro, podrá ver los cursos y grupos en los que se encuentra su estudiante. Tenga en cuenta: Usted tendrá una vista limitada para la privacidad de todos los demás alumnos, al igual que su alumno tiene la misma privacidad de otros padres que ven sus cursos.
- 6. Una vez que haga clic en uno de los cursos de su hijo, podrá ver las tareas recientes y futuras, así como las calificaciones y la asistencia. También podrán ver las tareas y recursos en cada una de las carpetas. Para las evaluaciones, podrá ver qué calificación recibió su alumno en esas evaluaciones.
- 7. En Actualizaciones, si el profesor ha dejado alguna actualización, podrás verla.
- 8. En Miembros, debido a la configuración de privacidad, sólo podrá ver el instructor del curso, donde puede enviarle un mensaje utilizando la flecha desplegable.
- 9. Si tienes varios estudiantes, puedes volver a la esquina superior derecha de la página y utilizar el menú desplegable para acceder a sus cursos y grupos.
- 10. Si tiene alguna pregunta, por favor póngase en contacto con el Sr. Dejuan Moon en <u>dmoon@pths209.org</u>. Gracias.

\* Los usuarios de Schoology pueden cambiar el idioma a español después de iniciar sesión seleccionando la opción de idioma en la parte inferior de la página. También pueden usar Google Translate en su navegador Chrome para ayudarles a configurar la cuenta en su idioma natal.

| Sign up for Schoology                                                            |           |  |  |  |
|----------------------------------------------------------------------------------|-----------|--|--|--|
| Instructor                                                                       | Student   |  |  |  |
| Parent                                                                           |           |  |  |  |
| Sign up for Schoology                                                            | Back      |  |  |  |
| Access Code                                                                      |           |  |  |  |
| Enter the access code provided by your child's instructor                        |           |  |  |  |
| Continue                                                                         |           |  |  |  |
| Sign up for Schoology                                                            | Back      |  |  |  |
| First Name                                                                       | Last Name |  |  |  |
| Email or Username                                                                |           |  |  |  |
| Password                                                                         |           |  |  |  |
| Confirm Password                                                                 |           |  |  |  |
| Subscribe me to the Schoology Exchange blog                                      |           |  |  |  |
| By clicking Register, you are agreeing to our Privacy<br>Policy and Terms of Use |           |  |  |  |
| Register                                                                         |           |  |  |  |
|                                                                                  |           |  |  |  |